Fiche ressource → Dashboard - IOT

## Créer un compte Mathworks-Thingspeak

Ce document a pour objectif de t'aider à créer un compte sur un serveur de données et à y créer une chaîne vers laquelle tu pourras envoyer en temps réel les données d'un objet connecté (IOT).

hings

## Création de son compte sur le serveur de données

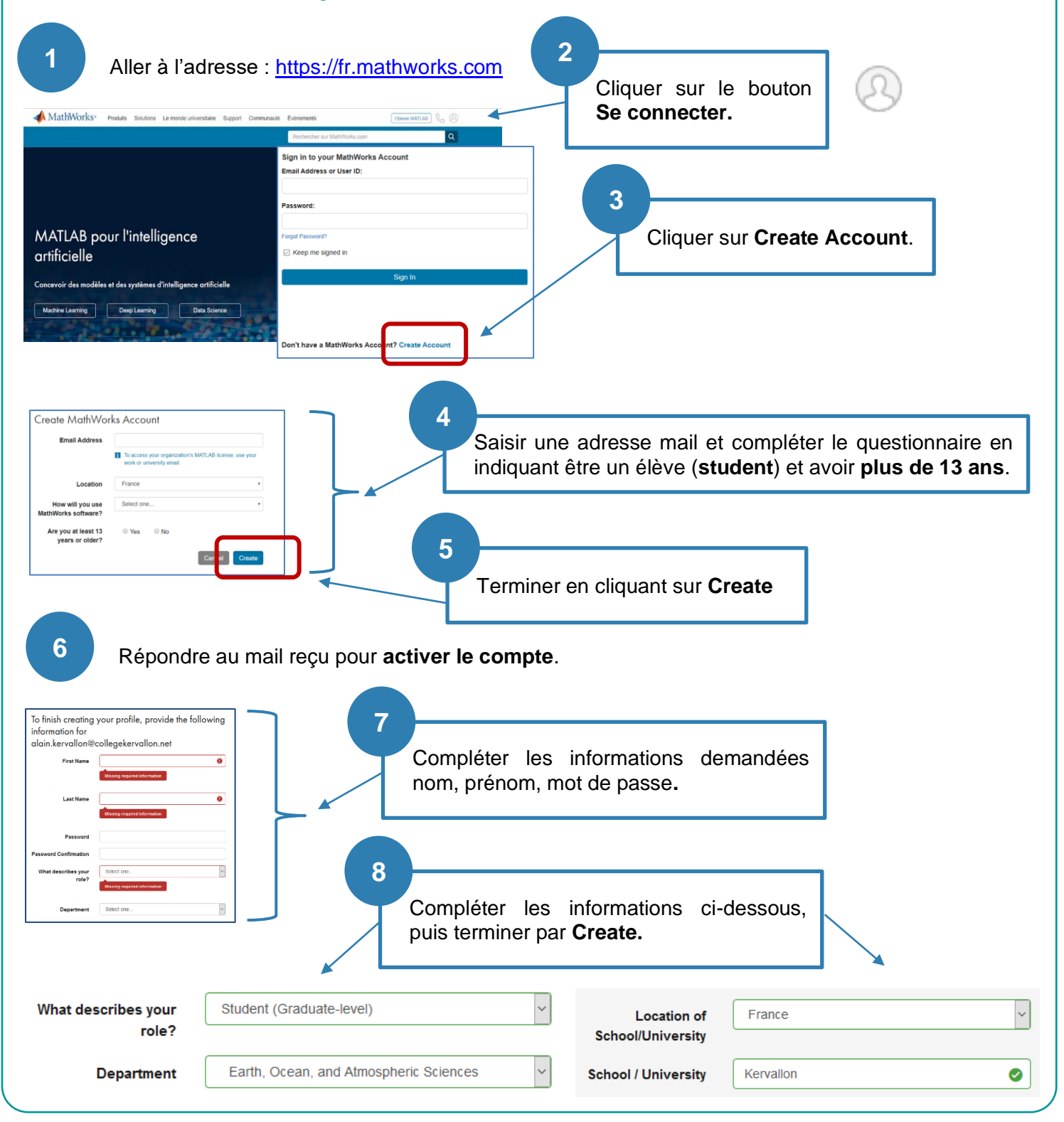